# CLIによるスイッチのSmartportプロパティの設 定

### 目的

この記事では、コマンドラインインターフェイス(CLI)を使用してスイッチのauto smartportプロ パティを設定する方法について説明します。

Webベースのユーティリティでsmartportを設定するには、ここをクリック<u>してください</u>。

## 該当するデバイス

- Sx350シリーズ
- SG350Xシリーズ
- Sx550Xシリーズ

### [Software Version]

• 2.3.0.130

### Smartportプロパティの設定

#### グローバルSmartportプロパティの設定

Smartportを有効にすると、スイッチは接続されているデバイスのタイプを識別できます。を有効 にするには、Cisco Discovery Protocol(CDP)またはLayer Link Discovery Protocol(LLDP)を設定し ます。

CDPは、他の直接接続されたシスコ機器に関する情報を共有するために使用される独自のデータ リンク層(DLLAYER)プロトコルです。CDPにより、デバイスはデバイスのタイプ、オペレーティ ングシステムのバージョン、IPアドレス、設定、および機能を隣接デバイスにアドバタイズし、 管理情報ベース(MIB)に保存できます。

ネイバー間で共有される情報は、新しいデバイスをローカルエリアネットワーク(LAN)に追加す るのに必要な時間を短縮し、多くの設定問題のトラブルシューティングに必要な詳細も提供しま す。

LLDPはCDPと同じ機能を実行します。違いは、LLDPはベンダーの相互運用性を促進し、CDPは シスコ独自の機能です。

ステップ1:スイッチコンソールにログインします。デフォルトのユーザ名とパスワードは ciscoです。新しいユーザ名またはパスワードを設定している場合は、代わりにクレデンシャルを 入力します。

**注**:SSHまたはTelnetを使用してSMBスイッチCLIにアクセスする方法については、ここをクリックし<u>てください</u>。

**注**:コマンドは、スイッチの正確なモデルによって異なる場合があります。この例では、 SG350XスイッチにTelnetでアクセスします。

ステップ2:スイッチの特権EXECモードから、次のように入力してグローバルコンフィギュレー ションモードに入ります。

SG350X#configure

ステップ3:スイッチでAuto Smartports管理グローバル状態を設定するには、次のように入力します。

SG350X(config)# macro auto [enabled | ]]

**注**:OUI音声仮想ローカルエリアネットワーク(VLAN)が有効になっている場合、Auto Smartportをグローバルに有効にすることはできません。

- enabled:Auto Smartportの管理グローバルおよび動作状態が有効です。
- ・disabled:Auto Smartportの管理グローバルおよび動作状態が無効です。
- controlled:Auto Smartportの管理グローバルおよび動作状態は、自動音声VLANが動作してい るときに有効になります。Auto Smartport Administrative状態が制御されている場合、Auto Smartportの動作状態は音声VLANマネージャによって管理され、次のように設定されます。

- OUI音声VLANが有効な場合、Auto Smartportの動作状態は無効になります。

- Auto Smartportの動作状態は、自動音声VLANが有効な場合に有効になります。

**注**: Auto Smartportのステータスに関係なく、Smartportマクロを関連付けられたSmartportタイプ に常に手動で適用できます。Smartportマクロは、組み込みマクロまたはユーザー定義マクロです 。

[SG350X#configure [SG350X(config)#macro auto enabled SG350X(config)#

ステップ4:CDP機能情報を有効にして、接続されているデバイスのタイプを識別するには、次のように入力します。

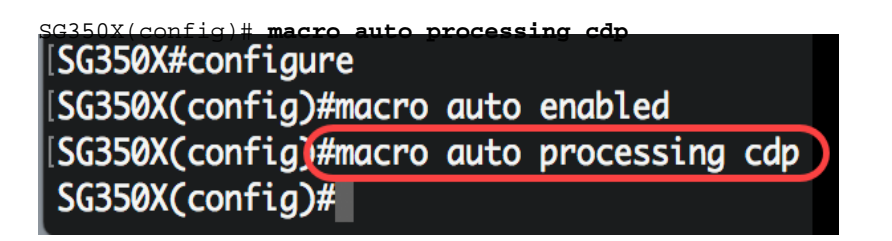

注:この例では、CDPが有効になっています。

ステップ5:LLDP機能情報を使用して接続デバイスのタイプを識別できるようにするには、次のように入力します。

SG350X(config)# macro auto processing lldp [SG350X#configure [SG350X(config)#macro auto enabled **注**:この例では、LLDPが有効になっています。これにより、LLDPはスイッチに接続されている デバイスのタイプを検出して識別できます。

ステップ6:特定のタイプのデバイスの自動検出を有効にするには、次のように入力します。

SG350X(config)# macro auto processing type [smartport-type] [enable |]

 smartport-type:ホスト、ip\_phone、ip\_phone\_desktop、スイッチ、ルータ、またはワイヤレ スアクセスポイント(ap)のsmartport type auto detection。

**注**:デフォルトでは、ip\_phone、ip\_phone\_desktop、スイッチ、およびワイヤレスアクセスポイント(ap)の自動検出が有効になっています。

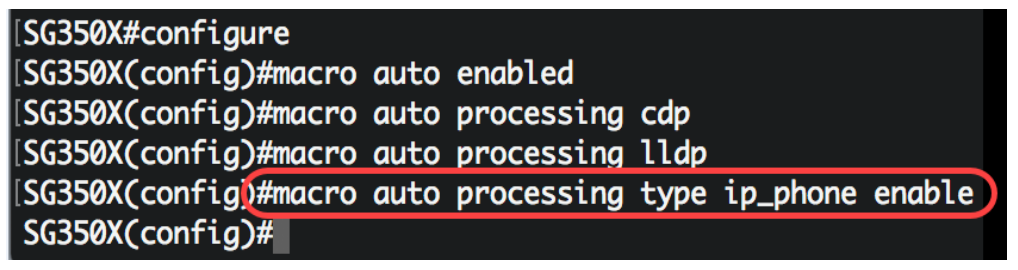

注:この例では、IP Phoneの自動検出が有効になっています。

ステップ7:(オプション)内蔵のSmartportマクロのデフォルトのAuto Smartport値を置き換える には、次のように入力します。

SG350X(config)#macro auto built-in parameters [smartport-type] [parameter-name value]

- smartport-type:プリンタ、デスクトップ、ゲスト、サーバ、ホスト、ip\_camera、 ip\_phone、ip\_phone\_desktop、スイッチ、ルータ、またはワイヤレスアクセスポイント (ap)のsmartport type auto detection。
- parameter-name value パラメータ名とその値を指定します。これらは、macro auto user smartport macroコマンドで定義された組み込みマクロまたはユーザ定義マクロのパラメータ です。

注:デフォルトでは、各Smartportタイプは組み込みマクロのペアに関連付けられます。設定を適用するマクロと、設定を削除するアンチマクロ(マクロなし)。Smartportのタイプは、対応する 組み込みのSmartportマクロの名前と同じで、アンチマクロの先頭には\_が付きません。パラメー タ\$voice\_vlanの値は、このコマンドでは変更できません。

| [SG350X#configure                                                     |
|-----------------------------------------------------------------------|
| [SG350X(config)#macro auto enabled                                    |
| SG350X(config)#macro auto processing cdp                              |
| SG350X(config)#macro auto processing lldp                             |
| SG350X(config)#macro auto processing type ip_phone enable             |
| [SG350X(config)#macro auto built-in parameters switch \$native_vlan 1 |
| SG350X(config)#18-Oct-2017 07:16:49 %LINK-W-Down: Vlan 10             |
| 18-Oct-2017 07:16:49 %LINK-W-Down: Vlan 20                            |
| 18-Oct-2017 07:16:49 %LINK-W-Down: Vlan 30                            |
| 18-Oct-2017 07:16:49 %LINK-W-Down: Vlan 50                            |
| 18-Oct-2017 07:16:49 %LINK-W-Down: Vlan 60                            |
| 18-Oct-2017 07:16:49 %LINK-I-Up: Vlan 10                              |
| 18-Oct-2017 07:16:49 %LINK-I-Up: Vlan 20                              |
| 18-Oct-2017 07:16:49 %LINK-I-Up: Vlan 30                              |
| 18-Oct-2017 07:16:49 %LINK-I-Up: Vlan 50                              |
| 18-Oct-2017 07:16:49 %LINK-I-Up: Vlan 60                              |
|                                                                       |
| SG350X(config)#                                                       |

注:この例では、スイッチにパラメータ\$native\_vlan 1が設定されています。

ステップ8:スイッチの特権EXECモードに戻るには、次のように入力します。

SG350X(config)#**exit** 

| SG350X#configure                                                      |
|-----------------------------------------------------------------------|
| SG350X(config)#macro auto enabled                                     |
| SG350X(config)#macro auto processing cdp                              |
| SG350X(config)#macro auto processing lldp                             |
| [SG350X(config)#macro auto processing type ip_phone enable            |
| [SG350X(config)#macro auto built-in parameters switch \$native_vlan 1 |
| SG350X(config)#18-Oct-2017 07:16:49 %LINK-W-Down: Vlan 10             |
| 18-Oct-2017 07:16:49 %LINK-W-Down: Vlan 20                            |
| 18-Oct-2017 07:16:49 %LINK-W-Down: Vlan 30                            |
| 18-Oct-2017 07:16:49 %LINK-W-Down: Vlan 50                            |
| 18-Oct-2017 07:16:49 %LINK-W-Down: Vlan 60                            |
| 18-Oct-2017 07:16:49 %LINK-I-Up: Vlan 10                              |
| 18-Oct-2017 07:16:49 %LINK-I-Up: Vlan 20                              |
| 18-Oct-2017 07:16:49 %LINK-I-Up: Vlan 30                              |
| 18-Oct-2017 07:16:49 %LINK-I-Up: Vlan 50                              |
| 18-Oct-2017 07:16:49 %LINK-I-Up: Vlan 60                              |
|                                                                       |
| SG350X(config)#exit                                                   |
| SG350X#                                                               |

ステップ9:(オプション)どの検出プロトコルが有効で、どのデバイスタイプを自動的に検出で きるかに関するマクロ自動処理情報を表示するには、次のように入力します。

 ${\tt SG350X} {\#} {\tt show} {\tt macro auto processing}$ 

| SG350X(config)#exit |        |            |  |  |
|---------------------|--------|------------|--|--|
| SG350 #show macro   | o auto | processing |  |  |
| CDP: Enabled        |        |            |  |  |
| LLDP: Enabled       |        |            |  |  |
|                     |        |            |  |  |
| host                | :disa  | bled       |  |  |
| ip-phone            | :enab  | led        |  |  |
| ip-phone-desktop    | :enabi | led        |  |  |
| switch              | :enab  | led        |  |  |
| router              | :disa  | bled       |  |  |
| ap                  | :enab  | led        |  |  |
| SG350X#             |        |            |  |  |

これで、スイッチのグローバルSmartportプロパティが正しく設定されました。

#### インターフェイスのSmartportプロパティの設定

smartportマクロは、Cisco IOSコマンドラインインターフェイス(CLI)コマンドのユーザ定義セットです。共通の設定を迅速かつ簡単に、一貫して設定できます。ネットワークデバイスの機能、設定、および通信を可能にします。

Smartportマクロは、マクロ名またはマクロに関連付けられたSmartportタイプによってインター フェイスに適用できます。マクロ名によるSmartportマクロの適用は、CLIからのみ実行できます 。

注:マクロをインターフェイスに適用しても、既存のインターフェイス設定は失われません。新 しいコマンドがインターフェイスに追加され、実行コンフィギュレーションファイルに保存され ます。

**注**:インターフェイスがIP Phone、プリンタ、ルータ、またはアクセスポイント(AP)に接続され ている場合、ネットワークアクセスとQuality of Service(QoS)の要件は異なります。

シスコが提供するSmartportマクロの詳細については、ここをクリックしてください。

SmartportマクロをSmartportタイプでインターフェイスに適用するには、次の2つの方法があります。

- Static Smartport:Smartportタイプをインターフェイスに手動で割り当てます。その結果、対応するSmartportマクロがインターフェイスに適用されます。接続されたデバイスがCDPまたはLLDPによる検出を許可しない場合は、目的のインターフェイスに静的に割り当てる必要があります。
- Auto Smartport:Auto Smartportは、設定を適用する前に、デバイスがインターフェイスに接続されるまで待機します。インターフェイスからデバイスが検出されると、接続デバイスの Smartportタイプに対応するSmartportマクロ(割り当てられている場合)が自動的に適用されます。このコマンドはデフォルトで有効になっています。

Smartportタイプがインターフェイスに適用されると、関連するSmartportマクロのSmartportタイ プと設定が実行コンフィギュレーションファイルに保存されます。実行コンフィギュレーション ファイルをスタートアップコンフィギュレーションファイルに保存すると、デバイスはリブート 後にSmartportタイプとSmartportマクロをインターフェイスに適用します。

•スタートアップコンフィギュレーションファイルでインターフェイスのSmartportタイプが指

定されていない場合、そのSmartportタイプはデフォルトに設定されます。

- スタートアップコンフィギュレーションファイルでスタティックSmartportタイプが指定されている場合、インターフェイスのSmartportタイプはこのスタティックに設定されます。
- スタートアップコンフィギュレーションファイルで、Auto Smartportによって動的に割り当てられたSmartportタイプが指定されている場合:
- Auto Smartport Global Operational状態、インターフェイスAuto Smartport状態、および Persistent StatusがすべてEnableの場合、Smartportタイプはこのダイナミックタイプに設定 されます。
- それ以外の場合は、対応するアンチマクロが適用され、インターフェイスのステータスが [Default]に設定されます。

スイッチの特定のインターフェイスでSmartportを設定するには、次の手順を実行します。

ステップ1:スイッチの特権EXECモードから、次のように入力してグローバルコンフィギュレー ションモードに入ります。

SG350X#configure

ステップ2:グローバルコンフィギュレーションモードで、次のように入力してインターフェイス コンフィギュレーションコンテキストを入力します。

SG350X(config)#interface ge1/0/19

• interface-id:設定するインターフェイスIDを指定します。

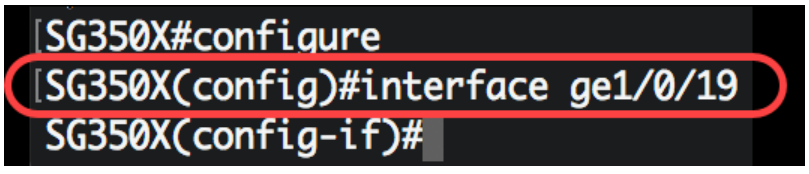

**注**:この例では、インターフェイスge1/0/19が設定されています。Cisco 8861 IP Phoneがこのポートに接続されています。同じプロトコルのポート範囲を静的に設定するには、ge1/0/[開始ポート番号 – 終了ポート番号]と入力します

ステップ3:インターフェイスでAuto Smartport機能を有効にするには、次のように入力します。

[SG350X#configure
[SG350X(config)#interface ge1/0/19
[SG350X(config-if)#macro auto smartport
SG350X(config-if)#

SG350X(config-if)# macro auto smartport

注:この例では、インターフェイスでAuto Smartportが有効になっています。

ステップ4:(オプション)インターフェイスをSmartport永続的インターフェイスとして設定する には、次のように入力します。

SG350X(config-if)# macro auto persistent

**注**:Smartport固定インターフェイスは、次の場合に動的な設定を保持します。link down/up、接 続デバイスがエージングアウトし、リブートします。持続性とSmartportの設定をリブート全体で 有効にするには、実行コンフィギュレーションファイルをスタートアップコンフィギュレーショ ンファイルに保存する必要があります。 [SG350X#configure [SG350X(config)#interface ge1/0/19 [SG350X(config-if)#macro auto smartport [SG350X(config-if)#macro auto persistent SG350X(config-if)#

注:この例では、インターフェイスでAuto Persistentが有効になっています。

ステップ5:Smartportタイプをインターフェイスに手動または静的に割り当てるには、次のように 入力します。

SG350X(config-if)#macro auto smartport type [smartport-type]

 parameter-name value:プリンタ、デスクトップ、ゲスト、サーバ、ホスト、ip\_camera、 ip\_phone、ip\_phone\_desktop、スイッチ、ルータ、またはワイヤレスアクセスポイント (ap)などのSmartportタイプを指定します。

[SG350X#configure [SG350X(config)#interface ge1/0/19 [SG350X(config-if)#macro auto smartport [SG350X(config-if)#macro auto persistent [SG350X(config-if)#macro auto smartport type ip\_phone SG350X(config-if)#

注:この例では、インターフェイスge1/0/19がIP Phoneに静的に割り当てられています。

ステップ6:endコマンドを入力して、特権EXECモードに戻ります。

SG350X(config-if)#**end** 

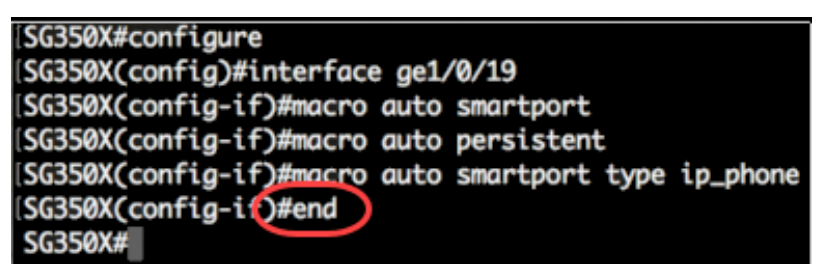

ステップ7:すべてのSmartportまたは特定のSmartportに関する情報を表示するには、次のように 入力します。

SG350X#**show macro auto ports [interface-id** ]]

- interface-id: イーサネットインターフェイスやポートチャネルなどのインターフェイスID。
- detailed:現在のポートに加えて、存在しないポートの情報を表示します。

SG350X(config-if)#end SG350X#show macro auto ports ge1/0/19 SmartPort is Enabled Administrative Globally Auto SmartPort is enabled Operational Globally Auto SmartPort is enabled Auto SmartPort is enabled on gi1/0/19 Persistent state is persistent Interface type is ip-phone Last activated macro is ip\_phone SG350X#

注:この例では、インターフェイスge1/0/19のAuto Smartport情報が表示されます。

ステップ8:(オプション)スイッチの特権EXECモードで、次のように入力して、設定をスタート アップコンフィギュレーションファイルに保存します。

SG350X#copy running-config startup-config

SG350(#copy running-config startup-config)
Overwrite file [startup-config].... (Y/N)[N] ?

ステップ9:(オプション)Overwrite file [startup-config]..プロンプトが表示されたら、キーボード でYを押してYesを押し、Noを押してNを押します。

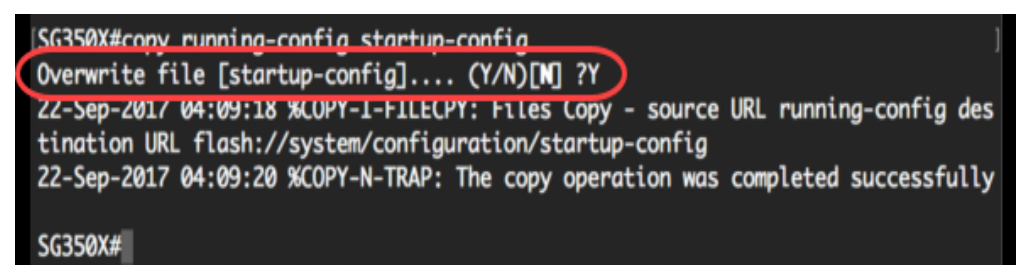

これで、スイッチの特定のポートでSmartportの設定が正常に完了しました。

この記事に関連するビデオを表示...

<u>シスコのその他のテクニカルトークを表示するには、ここをクリックしてください</u>